## **REGISTRATION PROCESS FOR TECHNOXIAN WORLD CUP 2024**

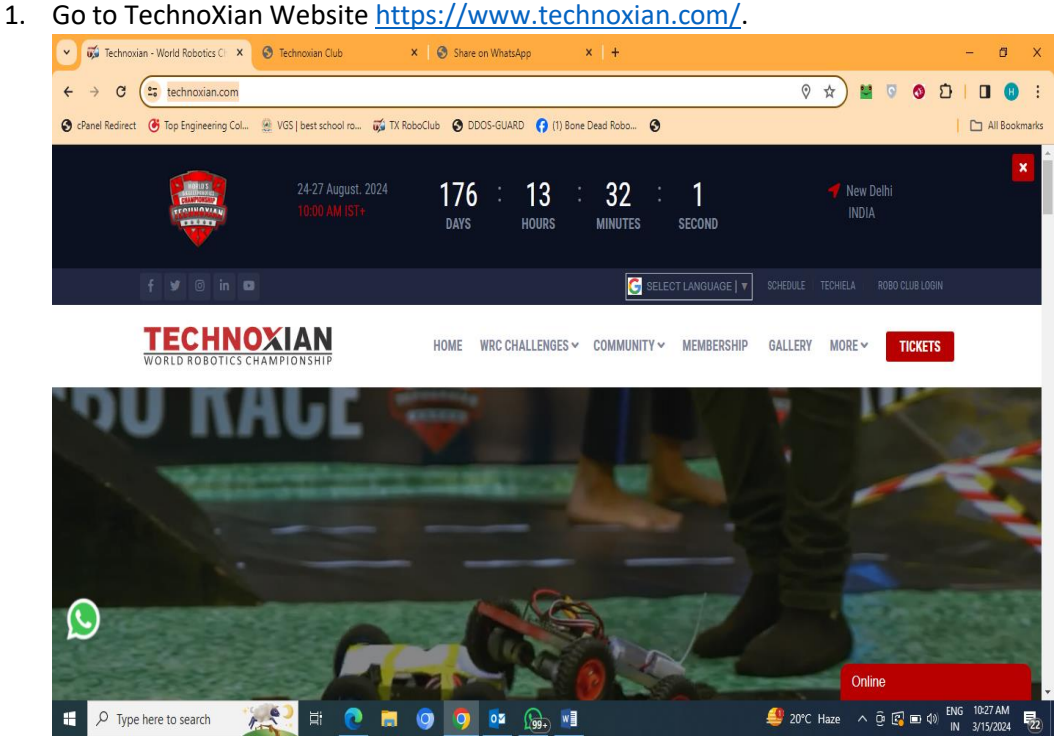

2.Now, You need to click on Roboclub Login Option and Create your School, University, Individual Roboclub under TechnoXian which is free of cost.

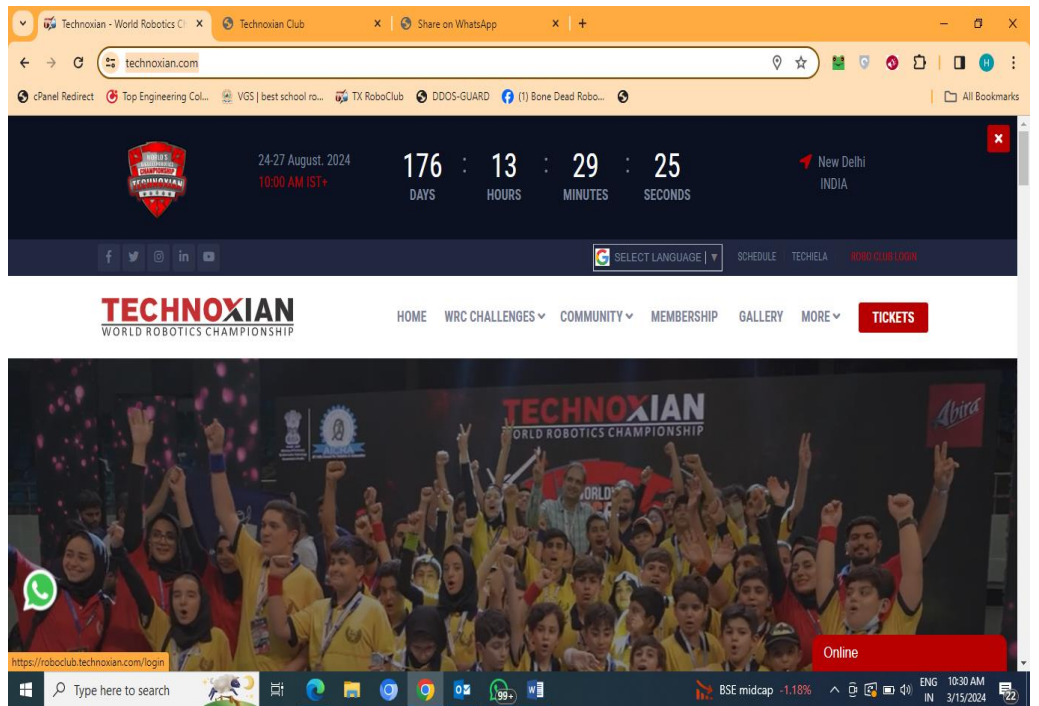

3.After Clicking Roboclub log In Option .A form will going to open and Team need to fill that information. Kindly note in One club maximum numbers of members can add there is no specific number but in a particular challenge max 10 members and min 1 or 2 can participate as per challenge which they are choosing.(<u>https://roboclub.technoxian.com/</u>) Form link.

| 👻 🕰 Technoxian - World Robotics C 🗙 🕲 Technoxian Club X 🕲 Technoxian Club                                                                                                    | × 🔇 Share on WhatsApp                                        | x  + – Ø X                                         |  |
|----------------------------------------------------------------------------------------------------|--------------------------------------------------------------|----------------------------------------------------|--|
| ← → C 🔄 roboclub.technoxian.com                                                                                                    |                                                              | x 😫 🛛 🔕 🖸 I 🔲 😫 i                                  |  |
| 🕲 cPanel Redirect 👶 Top Engineering Col 🎡 VGS   best school ro 🥳 TX RoboClub 🔇 DDOS-GUARD 📢 (1                                                                                                    | ) Bone Dead Robo 🔇                                           | All Bookmarks                                      |  |
| TECHNOXIAN<br>World robotics championship                                                                                                    | Technoxian Club R                                            | G select Language T<br>egistration Form            |  |
| INFORMATION                                                                                                    |                                                              |                                                    |  |
| 1 First filling up the registration form and check your                                                                                                    | Contact Person *                                             | Email id *                                         |  |
| registered email id for your Roboclub Id.                                                                                                    | Name                                                         | Email id                                           |  |
| 2. After registration go to login panel and update profile is                                                                                                    | Club Name *                                                  |                                                    |  |
| mandatory                                                                                                    | Club Name                                                    |                                                    |  |
| PASSWORD INSTRUCTIONS                                                                                                    | Mobile No •                                                  | Password *                                         |  |
| <ul> <li>LAt least 8 characters the more characters, the better</li> <li>A mixture of both uppercase and lowercase letters</li> <li>A mixture of letters and numbers</li> <li>Inclusion of at least one special character, e.g., [ @ # ? ]<br/>do not use &lt; cr &gt; in your password, as both can cause<br/>problems in Web browsers</li> <li>Login</li> </ul> | Country •<br>India ↓<br>city<br>select City ↓<br>0 c c p g ; | State •<br>Please Select •<br>Enter Captcha Code • |  |
|                                                                                                    | Can't read the image?<br>click here to refresh.              |                                                    |  |
| 🖷 🔎 Type here to search 🥂 🎇 🛱 🙋 🗖 🧿 🧕 📠                                                                                                    | <u>w</u> ]                                                   | 👙 20°C Haze ∧ ⓒ 🕄 📼 여) 🛛 NG 10:35 AM 🛃             |  |

4.After filling this roboclub form you will get mail of TXCLUB Id and Password through that you can login your Roboclub.

| 💌 👼 Technoxian - World Robotic: 🗙   🔇 Technoxian Club 🛛 🗙 🔇 T               | Fechnoxian Club × 📀 Share on Whats                                                                         | App 🗙 🧑 New Tab | ×   + - Ø ×     |
|-----------------------------------------------------------------------------|----------------------------------------------------------------------------------------------------|-----------------|-----------------|
| ← → C ( corroboclub.technoxian.com/login                                    |                                                                                                    | ☆               | 🕐 🖬 🧿 🔕 🎦 🛛 📵 🗄 |
| 🚱 cPanel Redirect 🝊 Top Engineering Col 🎡 VGS   best school ro 🥳 TX RoboClu | ib 🔇 DDOS-GUARD 😝 (1) Bone Dead Robo 🤅                                                                     | •               | All Bookmarks   |
|                                                                             | TECHNOXIAN POROCIUS LIGIN                                                                                  |                 |                 |
|                                                                             |                                                                                                    |                 |                 |
|                                                                             | Club Id*                                                                                                   |                 |                 |
|                                                                             | Password* Sign In For Roboclub Registration <u>Click Here</u> For Online Class <u>Click Here for Login</u> | à               |                 |
|                                                                             |                                                                                                    |                 |                 |
| 🕂 🔎 Type here to search 🛛 🎘 🤁 🗮 💽 🗖 🧿                                       | ) 🗿 📴 👧 📲                                                                                                  | 👙 20°C Haze     | ∧               |

5. After filling Roboclub here id and password . Your Roboclub will going to be open.

| 💌 🐗 Technoxian - World Robotics 🗙                | S Technoxian Club X S Update Club Profil            | le - Techna 🗙 🌀 Share on WhatsApp 🛛 🗙 👩 New      | Tab ×   + - 🗗 ×                  |
|--------------------------------------------------|-----------------------------------------------------|--------------------------------------------------|----------------------------------|
| ← → C 😇 roboclub.techn                           | oxian.com/Club_Info.php?CSRF_Token=3d71ad6b09e12df2 | 4d79ecc1545fa0689ac63e08ab6dbd468766c09ae0cf93c5 | 🖙 🖈 😫 🗟 🔕 🖸   🖪 📵 🗄              |
| S cPanel Redirect 🕑 Top Engineering C            | ol 🧕 VGS   best school ro 🥳 TX RoboClub 📀 DDOS-G    | UARD 😝 (1) Bone Dead Robo 🚱                      | All Bookmarks                    |
| <b>TECHNOXIAN</b><br>WORLD ROBOTICS CHAMPIONSHIP | =                                                   | G Select Languag                                 | e 🔻 🏚 🕎 Club ld (TXCLB691210375) |
| Dashboard                                        | Update Club Profile                                 |                                                  | Home 🗧 Update Club Profile       |
| 🎿 My Club >                                      | Organization Details                                |                                                  |                                  |
| 🔹 Club Member >                                  | Institute Name *                                    | Institute Email *                                | Mobile No                        |
| 🔹 WRC Competition >                              | Veltech University                                  | balajianandan2002@gmail.com                      | 9498418124                       |
| Video >                                          | City *                                              | State *                                          | Country *                        |
| (b) Logout                                       | Avadi                                               | Tamil Nadu 🗸                                     | India 🗸                          |
|                                                  | Head of Organization Name *                         | Head of Organization Email                       | Head of Organization No          |
|                                                  | Balaji.T.A                                          | Email                                            | Mobile No                        |
|                                                  | Address *                                           |                                                  |                                  |
|                                                  | Address                                             |                                                  |                                  |
|                                                  | Add WRC Competition *                               |                                                  |                                  |
| . O Turne here to search                         |                                                     |                                                  | reCombat                         |

6.After open Roboclub this form you need to fill this form and after filling this you need to go for Add Club Members. Maximum number of students you can add under Club Member.

| 👻 🐺 Technoxian - World Robotics 🗙                                                                                                    | S Technoxian Club × S Update Club Profile - Tech                                                                 | hnc 🗙 📀 Share on WhatsApp 🛛 🗙 💿 New T | Tab ×   + - 🔿 ×                      |  |  |  |
|----------------------------------------------------------------------------------------------------|----------------------------------------------------------------------------------------------------|---------------------------------------|--------------------------------------|--|--|--|
| 🗧 -> 🖸 😂 roboclub.technoxian.com/Club_Info.php?CSRF_Token=3d71ad6b09e12df2dd79ecc1545fa0689ac63e08ab6dbd468766c09ae0cf93c5 📩 🔛 💿 📀 Ď   🔲 🙂 |                                                                                                    |                                       |                                      |  |  |  |
| S cPanel Redirect 🕑 Top Engineering Ci                                                                                                    | 🕲 cPanel Redirect 🕑 Top Engineering Col 👷 VGS   best school ro 🥳 TX RoboClub 😵 DDDS-GUARD 🛟 (1) Bone Dead Robo 😒 |                                       |                                      |  |  |  |
| TECHNOXIAN<br>WORLD ROBOTICS CHAMPIONSHIP                                                                                                  | =                                                                                                    | G Select Language                     | e 🔻 🌲 🕎 Club ld (TXCLB691210375)     |  |  |  |
| Dashboard                                                                                                    | Update Club Profile                                                                                              |                                       | Home 🗦 Update Club Profile           |  |  |  |
| 🔹 My Club >                                                                                                    | Organization Details                                                                                             |                                       |                                      |  |  |  |
| 🔹 Club Member >                                                                                                    | Institute Name *                                                                                                 | Institute Email *                     | Mobile No                            |  |  |  |
| 🎿 WRC Competition 🗸 🗸                                                                                                    | Veltech University                                                                                               | balajianandan2002@gmail.com           | 9498418124                           |  |  |  |
| Apply Competition                                                                                                    | City *                                                                                                    | State *                               | Country *                            |  |  |  |
| Competition Member List                                                                                                    | Avadi                                                                                                    | Tamil Nadu 🗸                          | India                                |  |  |  |
| ∎4 Video >                                                                                                    | Head of Organization Name *                                                                                      | Head of Organization Email            | Head of Organization No              |  |  |  |
|                                                                                                    | Balaji.T.A                                                                                                    | Email                                 | Mobile No                            |  |  |  |
| U Logout                                                                                                    | Address *                                                                                                    |                                       |                                      |  |  |  |
|                                                                                                    | Address                                                                                                    |                                       |                                      |  |  |  |
|                                                                                                    | Add WRC Competition *                                                                                            |                                       |                                      |  |  |  |
| https://roboclub.technoxian.com/List_of_Comp                                                                                               | etition.php                                                                                                    | RoboSoccor Rot                        | Compat                               |  |  |  |
| H $\mathcal{P}$ Type here to search                                                                                                    | 🎉 # 💽 🗖 🧿 💁 🖉                                                                                                    | <u>}</u> <u>∎</u>                     | 学 20°C Haze へ Ĝ 🕼 📼 か 📴 11:10 AM 🛛 🖓 |  |  |  |

7.After adding members you need to go for Apply for competition and choose your competition in which your team would like to represent and pay Rs 2950/- in India and for International Case \$50USD.Any query regarding procedure team can call or whatsapp +919289095404.